## Настройки BIOS/OC компьютера

## Настройки BIOS

Запуск BIOS:

Включите питание контроллерного ПК и нажмите клавишу [F10], когда появится логотип HP.

Логотип НР может не отображаться, если монитор распознается слишком долго.

Если из-за несвоевременного нажатия клавиши [F10] запустилась OC, перезапустите контроллерный ПК и повторите попытку.

| Элементы настройки (большая категория) |                                    | Элементы настройки (малая категория)     | Настройка<br>(HP Z2 SFF G4 Workstation)<br>BIOS 01.01.06 | Настройка<br>(HP Z2 SFF G5 Workstation)<br>BIOS S50 01.01.03 |
|----------------------------------------|------------------------------------|------------------------------------------|----------------------------------------------------------|--------------------------------------------------------------|
| Безо                                   | пасность                           |                                          |                                                          |                                                              |
|                                        | Trusted Execution Technology (TXT) |                                          | Uncheck                                                  | Uncheck                                                      |
| Допс                                   | олнительно                         |                                          |                                                          |                                                              |
|                                        | Boot Options                       | Fast Boot                                | Uncheck *1)                                              | Uncheck *1)                                                  |
|                                        | Boot Options                       | Network (PXE) Boot                       | Uncheck *1)                                              | Uncheck *1)                                                  |
|                                        | Boot Options                       | UEFI Boot Order                          | Check. (Cannot change)                                   |                                                              |
|                                        | Boot Options                       | Legacy Boot Order                        | Check. (Cannot change)                                   |                                                              |
|                                        | Secure Boot Configuration          | Configure Legacy Support and Secure Boot | Legacy Support Disable and Secure Boot<br>Disable *1)    |                                                              |
|                                        | Built-In Device Options            | Wake On LAN                              | Boot to Hard Drive                                       | Boot to Hard Drive                                           |
|                                        | Option ROM Launch Policy           | Configure Option ROM Launch Policy       | All UEFI (Cannot change)                                 |                                                              |
|                                        | Power Management Options           | Extended Idle Power States               | Uncheck *1)                                              | Uncheck *1)                                                  |
|                                        | Remote Management Options          | Intel Management Engine (ME)             | Uncheck *1)                                              | Uncheck *1)                                                  |
|                                        | Remote Management Options          | Intel Active Management (AMT)            | Uncheck                                                  | Uncheck                                                      |
|                                        | Remote Management Options          | Watchdog Timer                           | Uncheck. (Cannot change)                                 | Uncheck. (Cannot change)                                     |

\*1) Элемент отключается вручную (элемент, изменяемый из BIOS по умолчанию)

После подтверждения настройки всех перечисленных выше элементов сохраните настройки BIOS.

Сохранение настроек BIOS:

- 1.
- насние настроскогоз. Нажмите [Main] [Save Changes and Exit] и выберите [Yes] на экране [Save Change?]. При появлении экрана [Secure Boot] введите отображаемый номер и нажмите клавишу [Enter]. 2.

## Настройки ОС

Перед настройкой ОС необходимо активировать Windows, подключившись контроллерный ПК к сети. 1. Подключите контроллерный ПК к сети.

- Нажмите [Start]-[Settings]-[Update & Security]-[Activation]-[Troubleshoot]. 2.
- Когда появится сообщение [Troubleshoot has completed], нажмите [Activate Windows]. 3.
- 4. Убедитесь, что отображается сообщение [Windows is Activated with a Digital license], после чего закройте все экраны настройки.
- 5. Отключите контроллерный ПК от сети.

| Элементы подтверждения                                                                           | Настройка                                    |  |  |  |  |
|--------------------------------------------------------------------------------------------------|----------------------------------------------|--|--|--|--|
| Настройка клавиатуры                                                                             |                                              |  |  |  |  |
| Keyboard layout                                                                                  | English(United States) - US                  |  |  |  |  |
| [Start] - [Settings] - [Time & Language] - [Region & Language] - [Advanced Keyboard Settings] -  |                                              |  |  |  |  |
| [Override for default input method]                                                              |                                              |  |  |  |  |
| Ю для установки                                                                                  |                                              |  |  |  |  |
| Pre-installed application                                                                        | The following is pre-installed.              |  |  |  |  |
| [Start]                                                                                          | PDF browser (Microsoft Edge)                 |  |  |  |  |
| Информация для входа/Системная информация                                                        |                                              |  |  |  |  |
| When setting up the Windows OS, set the account name and password. After OS setup is             | Able to logon with the following:            |  |  |  |  |
| completed, make sure that screen lock can be released with [Start] - [ 🚾 or 🔗 (EVIDENT)] -       | Account: "olympus"                           |  |  |  |  |
| [Lock] and input "olympus" as the account and "olympus" as the password.                         | Password: "olympus"                          |  |  |  |  |
| [Start] (right-click) - [Search]                                                                 |                                              |  |  |  |  |
| Input "System Information" - Click [System Information].                                         | BIOS Version/Date: Ver. 01.01.06 or later    |  |  |  |  |
| Input "winver" - Click [winver].                                                                 |                                              |  |  |  |  |
| Edition                                                                                          | Windows10 Pro for Workstations 64bit         |  |  |  |  |
| Version                                                                                          | HP Z2 SFF G4 Workstation:                    |  |  |  |  |
|                                                                                                  | 1803/1809/1903/1909/2004/20H2                |  |  |  |  |
|                                                                                                  | HP Z2 SFF G5 Workstation:                    |  |  |  |  |
|                                                                                                  | 2004/20H2                                    |  |  |  |  |
| Input "Local" to search and find [Local Security Policy] - [Local Policies] - [Security Options] | [Interactive logon: Do not display last user |  |  |  |  |
|                                                                                                  | name]: Disabled                              |  |  |  |  |
|                                                                                                  | (No change from default setting)             |  |  |  |  |

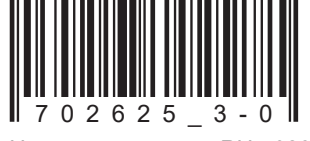

Номер по каталогу: RU-702625

| Элементы подтверждения                                                                                                    | Настройка                                            |  |  |  |  |  |
|----------------------------------------------------------------------------------------------------|------------------------------------------------------|--|--|--|--|--|
| Настройка безопасности                                                                                                    |                                                      |  |  |  |  |  |
| [Start] - [Windows System] - [Command prompt (right-click)] - [More] - [Run as administrator] - Input and execute "gpedit.msc" |                                                      |  |  |  |  |  |
| ([Local Group Policy Editor] is opened.)                                                                                       |                                                      |  |  |  |  |  |
| [Local Computer Policy (double-click)] - [Computer Configuration (double-click)] - [Administrative Templates (double-click)] - |                                                      |  |  |  |  |  |
| [Windows Components (double-click)]                                                                                            |                                                      |  |  |  |  |  |
| [Windows Update] - [Configure Automatic Updates                                                                                | Disable                                              |  |  |  |  |  |
| (double-click)]                                                                                                    |                                                      |  |  |  |  |  |
| [Windows Defender Antivirus (double-click)] - [Real-time Protection (double-click)] -                                          | Enabled                                              |  |  |  |  |  |
| [[lurn off real-time protection (double-click)]                                                                                |                                                      |  |  |  |  |  |
| After setting is completed, close [Local Group Policy Editor] and [Command Prompt].                                            |                                                      |  |  |  |  |  |
| Hactpoirka Windows                                                                                                    |                                                      |  |  |  |  |  |
| [Start] - [Windows System] - [Control Panel]                                                                                   |                                                      |  |  |  |  |  |
| [Clock and Region]                                                                                                    |                                                      |  |  |  |  |  |
| [Date and Time] - [Change the time zone] - [Date and Time] - [Change time zone] -                                              | Local time                                           |  |  |  |  |  |
|                                                                                                    |                                                      |  |  |  |  |  |
|                                                                                                    | Home location: United States                         |  |  |  |  |  |
| [[Region] - [Change date, time, or number formats]                                                                             | Format: Match Windows display language               |  |  |  |  |  |
|                                                                                                    | (recommended)                                        |  |  |  |  |  |
| Power options settings [Hardware and Sound] - [Power Options]                                                                  |                                                      |  |  |  |  |  |
| I [Inign performance] - [Change plan settings]                                                                                 | IN                                                   |  |  |  |  |  |
| [ ] [ ] [ [ Iurn off the display]                                                                                              | INever                                               |  |  |  |  |  |
| [ ] [Put the computer to sleep]                                                                                                | Never                                                |  |  |  |  |  |
| [Change advanced power settings]                                                                                               |                                                      |  |  |  |  |  |
| [PCI Express] - [Link State Power Management]                                                                                  | OFF (No change from default setting)                 |  |  |  |  |  |
| [Hard disk] - [Turn off hard disk after]                                                                                       | Never                                                |  |  |  |  |  |
| [Sleep] - [Sleep after]                                                                                                    | Never                                                |  |  |  |  |  |
| [Sleep] - [Allow hybrid sleep]                                                                                                 | OFF                                                  |  |  |  |  |  |
| Настройка Windows (продолжение)                                                                                                |                                                      |  |  |  |  |  |
| [Start] - [Windows System] - [Control Panel] (continuation)                                                                    |                                                      |  |  |  |  |  |
| Power options settings [Hardware and Sound] - [Power Options] (continuation)                                                   |                                                      |  |  |  |  |  |
| [High performance] - [Change plan settings] (continuation)                                                                     |                                                      |  |  |  |  |  |
| [Change advanced power settings] (continuation)                                                                                |                                                      |  |  |  |  |  |
| [Sleep] - [Hibernate after]                                                                                                    | Never                                                |  |  |  |  |  |
| [Sleep] - [Allow wake timers]                                                                                                  | Disabled                                             |  |  |  |  |  |
| USB settings] - [USB selective suspend setting]                                                                                | Disabled                                             |  |  |  |  |  |
| [Choose what the power buttons do] - [Choose settings that are currently unavailable] -                                        | [Turn on fast startup]: Uncheck                      |  |  |  |  |  |
| [Shutdown settings]                                                                                                    |                                                      |  |  |  |  |  |
| [Hardware and Sound] - [NVIDIA Control Panel]                                                                                  |                                                      |  |  |  |  |  |
| [Adjust Image Settings with Preview]                                                                                           | Use my Preference emphasizing: Performance           |  |  |  |  |  |
| [View system topology]                                                                                                    | Driver version: Ver390.77 or less                    |  |  |  |  |  |
|                                                                                                    | (DSX10-BSW V1.1.4/V1.1.5)                            |  |  |  |  |  |
| Combination of NVIDIA driver version and DSX10-BSW must be in the following state.                                             |                                                      |  |  |  |  |  |
| If the version of the driver is newer than (value is bigger) the above version, uninstall NVIDIA d                             | river.                                               |  |  |  |  |  |
| When uninstalling, after installing the driver of the correct combination version by installing                                | g DSX10-BSW, re-execute [Adjust image setting        |  |  |  |  |  |
| by preview].                                                                                                    |                                                      |  |  |  |  |  |
| When the driver of NVIDIA is old (value is smaller), it is automatically updated to the correct                                | t combination driver version by installing           |  |  |  |  |  |
|                                                                                                    |                                                      |  |  |  |  |  |
| пастроика отображения                                                                                                    |                                                      |  |  |  |  |  |
| Streen SdVer                                                                                                    |                                                      |  |  |  |  |  |
| [Juni] - [Jettings] - [Letsonalization] - [Louk Streen]                                                                        | None                                                 |  |  |  |  |  |
| [Dur recurse dice] aver security                                                                                               |                                                      |  |  |  |  |  |
|                                                                                                    | [Unitesume, display logon screen]: Uncheck           |  |  |  |  |  |
| тазкиат<br>Right-click Taskhar – [Settings]                                                                                    | [LUCK LITE LASKDAT]: UII<br>(No change from default) |  |  |  |  |  |
|                                                                                                    | (No change norm default)                             |  |  |  |  |  |
|                                                                                                    | model. On                                            |  |  |  |  |  |
|                                                                                                    | Taskhar location on screen: Bottom                   |  |  |  |  |  |
|                                                                                                    | (No change from default)                             |  |  |  |  |  |
| Wallpaper on Lock screen (Sign out screen)                                                                                     | BACKGROUNDDEFAULT ing                                |  |  |  |  |  |
| Insert DSX10-BSW media and copy [BACKGROUNDDEFAULT.bmp] in DSX10-BSW media folder                                              | bhendhoothobelhoelijpg                               |  |  |  |  |  |
| (D:\DSX10-BSW\Kitting) (where "D" is drive name) to [C:\Windows\Web\Screen]                                                    |                                                      |  |  |  |  |  |
| [Start] - [Settings] - [Personalization] - [Lock screen] - [Background] - [Picture] - [Browse] -                               |                                                      |  |  |  |  |  |
| Select [BACKGROUNDDEFAULT.jpg] in [C:\Windows\Web\Screen]                                                                      |                                                      |  |  |  |  |  |
| If the [You'll need to provide administrator permission to copy to this folder] message is                                     |                                                      |  |  |  |  |  |
| displayed, click [Continue]. You can check the wallpaper on Lock screen with [Start] -                                         |                                                      |  |  |  |  |  |
| [ mener or 🔗 (EVIDENT)] - [Lock].                                                                                              |                                                      |  |  |  |  |  |
| (If you set the wallpaper on the Lock screen, the same wallpaper is automatically set on the                                   |                                                      |  |  |  |  |  |
| Sign out screen. You can check the wallpaper of the Sign out screen with [Start] - [ regard or 8]                              |                                                      |  |  |  |  |  |
| ן (באושבוא )] - [כוקוו טענן.)                                                                                                  |                                                      |  |  |  |  |  |

| Элементы подтверждения                                                                                                    |                                                                                                    | Настройка                                                                                                    |  |  |  |
|----------------------------------------------------------------------------------------------------|----------------------------------------------------------------------------------------------------|----------------------------------------------------------------------------------------------------|--|--|--|
| Настройка отображения (продолжение)                                                                                                    |                                                                                                    |                                                                                                    |  |  |  |
| Wallpaper and icon setting<br>Insert DSX10-BSW media and copy image files in DSX10-BSW media folder (D:\DSX10-BSW\<br>Kitting) (where "D" is drivename) to [C:\Users\Public\Pictures]. |                                                                                                    | Image file:<br>EVIDENT_Microsope_2560x1600.bmp<br>EVIDENT_icon.bmp                                                                                                    |  |  |  |
|                                                                                                    | Right-click the copied image file [EVIDENT_Microsope_2560x1600.bmp] on Explorer and<br>select [Set as desktop background].                                                                                                    | Image file:<br>EVIDENT_Microsope_2560x1600.bmp                                                                                                    |  |  |  |
|                                                                                                    | Login account icon<br>[Start] - [Settings] - [Accounts] - [Create Your Picture] - [Browse for one] -<br>Select [EVIDENT_icon.bmp] in [C:\Users\Public\Pictures]                                                                                                    | Image file:<br>EVIDENT_icon.bmp                                                                                                    |  |  |  |
| 1<br> <br> <br> <br> <br> <br> <br> <br> <br> <br>                                                                                                    | [heme<br>Start] - [Settings] - [Personalization] - [Themes] - [Save theme] - Input "EVIDENT Theme" -<br>Save]<br>* After setting [Screen saver], [Taskbar], [Wallpaper], [Login account icon] and [Wallpaper on<br>.ock screen (Sign-out screen)], set this item.<br>The [Save theme] is displayed after the settings are changed. As the [Save theme] is not<br>displayed before changing the settings, the theme cannot be saved. | EVIDENT Theme                                                                                                    |  |  |  |
| Элементы подтверждения                                                                                                    |                                                                                                    | Настройка                                                                                                    |  |  |  |
| Had                                                                                                    | тройка производительности                                                                                                    | <b>.</b>                                                                                                    |  |  |  |
|                                                                                                    | Start] (right-click) - [Device Manager]<br>[Universal Serial Bus controllers] - [USB Root Hub (USB 3.0)] - [USB Root Hub (USB 3.0)]<br>(right-click) - [Properties] - [Power Management]                                                                                                    | [Allow the computer to turn off this device to save power]: Uncheck                                                                                                    |  |  |  |
|                                                                                                    | [Ports (COM & LP1)] - [Communications Port] (right-click) - [Properties] - [Port settings] -<br>[Advanced] - [COM Port Number]                                                                                                    |                                                                                                    |  |  |  |
|                                                                                                    | NET Framework<br>Start] (right-click) - [Run] - Input and execute "regedit" - [Computer] - [HKEY_LOCAL_MACHINE] -<br>SOFTWARE] - [Microsoft] - [NET Framework Setup] - [NDP] - [v4] - [Full]<br>Check value of REG_DWORD described in [Release].                                                                                                    | HP Z2 SFF G4 Workstation: NET4.7.2<br>(value of Release DWORD: 461808, 461814)<br>.NET 4.8 (value of Release DWORD: 528040,<br>528049, 528209, 528372)<br>HP Z2 SFF G5 Workstation:<br>.NET 4.8 (value of Release DWORD: 528372) |  |  |  |
| Имя компьютера/Настройка автоматического входа                                                                                                    |                                                                                                    |                                                                                                    |  |  |  |
|                                                                                                    | Start] - [Windows System] - [Control Panel] - [System and Security] - [System] - [Computer<br>name, domain, and workgroup settings] - [Change settings] - [Computer Name] - [Change]<br>Changing computer name, select [Restart later].                                                                                                    | Computer name: EVIDENT-PC                                                                                                    |  |  |  |
|                                                                                                    | Auto login<br>nsert DSX10-BSW media and double-click [AutoLogin.reg] in DSX10-BSW media folder<br>D:\DSX10-BSW\Kitting) (where "D" is drive name)<br>Set according to displayed registry editor screen.                                                                                                    | Automatic log-on to OS                                                                                                    |  |  |  |
| [                                                                                                    | Restart OS and check the following items.                                                                                                    |                                                                                                    |  |  |  |
|                                                                                                    | The computer name is set correctly.                                                                                                    |                                                                                                    |  |  |  |
| Ш                                                                                                    | You can log-on to OS automatically.                                                                                                    |                                                                                                    |  |  |  |

## **EVIDENT CORPORATION**